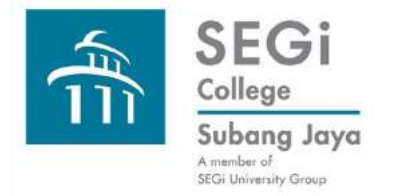

## Find Books Koha Basic Search

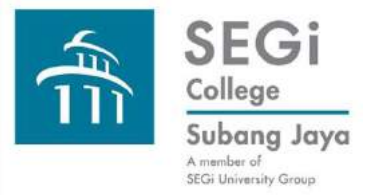

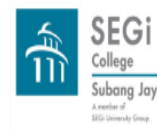

SEGi College Subang Jaya Library

Home About LibOperations LibResources Information Skills Partner Libraries

# Supporting Links

Koha Basic Search

Definition of terms used:

#### Keyword

A keyword can be one word or a phrase of two or three words that concern the library item that you are looking for. eg. you are looking for a book on online marketing. The keyword(s) can be the word online, the word marketing or the phrase online marketing.

These words can appear in any part of the library record. It or they can be in the title of the book, the author's name, the subject of the book, the publisher's name and the place published.

Steps for Koha Basic Search Please click on the link to guide. <u>PDF</u>

### Step 1

Going to the Koha Find Books Webpage.

Click on the Koha Find Books Icon in the SEGi College Subang Jaya Library Website

Go directly to this URL http://library.segi.edu.my:8080/

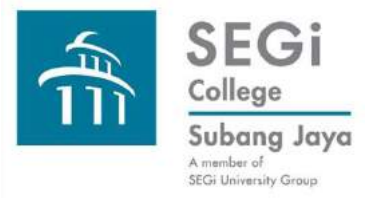

| ~ | ⇒ C'     | 🗋 library.segi.edu.my            | y:8080/cgi-bin/koha/opac-se               | arch.pl?q=marketing&branch_group_l | imit=branch%3ASEGIKD |                           |
|---|----------|----------------------------------|-------------------------------------------|------------------------------------|----------------------|---------------------------|
|   | Skoho    | α                                | ≣ Lists ≁                                 |                                    |                      | Log in to your account    |
|   |          | SEGI<br>University &<br>Colleges | keyword                                   | Library                            |                      |                           |
| 5 | Search   | Library catalog •                | arketing                                  |                                    |                      | SEGi University Resc 🔻 Go |
| Α | Advanced | search   Authority searc         | :h                                        |                                    |                      |                           |
|   | Home     | Results of search for 'kw,w      | rdl: marketing' with limit(s): 'branch:SE | EGi University Resource Centre'    |                      |                           |
|   | Refi     | ne your search                   | Your search returned 135 re               | sults. <u>S</u>                    |                      |                           |

Type in the keyword of your choice e.g. marketing. (please refer to the explanation of the term 'keyword' in the library website)

Click on Go or Enter on your computer keyboard.

In this case 135 titles were found and their records displayed.

If you type marketing in quotation marks ("") the number of titles will still be 135. (please try it out)

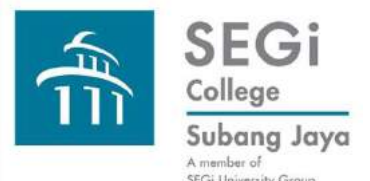

| SEGi<br>University &<br>Colleges                                                                             | phrase                                                                                                    | Library                               |                           |   |
|----------------------------------------------------------------------------------------------------|----------------------------------------------------------------------------------------------------|---------------------------------------|---------------------------|---|
| earch Library catalog •                                                                                      | online marketing<br>earch                                                                                                    |                                       | SEGi University Resc 🔻 Go |   |
|                                                                                                    |                                                                                                    |                                       |                           |   |
| Home Results of search for "                                                                                 | w,wrdl: online marketing' with limit(s): 'bra                                                                                     | anch:SEGi University Resource Centre' |                           |   |
| Home Results of search for N                                                                                 | w,wrdl: online marketing' with limit(s): 'bra<br>Your search returned 5 resul                                                     | anch:SEGi University Resource Centre' |                           |   |
| Home Results of search for T<br>Refine your search<br>Availability<br>Limit to currently available<br>items. | w,wrdl: online marketing' with limit(s): 'bra<br>Your search returned 5 results<br>Unhighlight<br>Select all Clear all   Select t | titles to: Add to   Save Place hold   | Relevance                 | • |

A phrase of two or three words e.g. online marketing will find books with all the words in the phrase inside that book record although the words may be separated.

The words may not be in the book title. They can be in the book summary, book contents, and subject of the book.

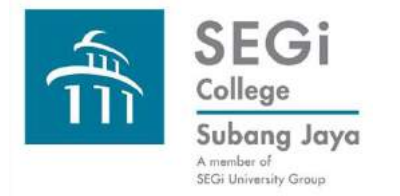

#### You are most welcome to the Library Hands-on Koha Find Books Basic Search module should you require detailed assistance.

**Please connect with our Reference Librarian.**